# **Driver Update Guide**

This manual describes how to update the drivers that you have downloaded from our Web site.

#### ∰Important

To perform the following procedure, you must have an account that has Manage Printers permission. Log on as an Administrators or Power Users group member to acquire this permission.

# Updating the Printer Driver

Use this procedure to update the printer driver you have downloaded.

You can use the Add Printer Driver wizard to update the printer driver.

#### ∰Important

To perform the following procedure, the printer driver for this machine must be installed on the computer and printing must be possible.

# Windows 2000

1 On the [Start] menu, point to [Settings], and then click [Printers].

The [Printers] window appears.

- 2 On the [Printers] window, right-click the printer whose driver you want to update, and then select [Properties].
- **E** On the printer's properties dialog box, click the [Advanced] tab.
- On the [Advanced] tab, click [New Driver].

The Add Printer Driver wizard starts.

- **5** Click [Next].
- **6** Click [Have Disk].
- **2** Click [Browse] to specify the appropriate INF file in the downloaded folder, and then click [OK].

The installed printer driver name appears on the [Printers] list.

### Click [Next].

9 When the message informing you that the Add Printer Driver wizard was successfully completed appears, click [Finish].

### Windows XP

On the [Start] menu, click [Printers and Faxes]. The [Printers and Faxes] window appears. **2** On the [Printers and Faxes] window, right-click the printer whose driver you want to update, and then select [Properties].

On the printer's properties dialog box, click the [Advanced] tab.

#### On the [Advanced] tab, click [New Driver].

The Add Printer Driver wizard starts.

- 5 Click [Next].
- **6** Click [Have Disk].
- Click [Browse] to specify the appropriate INF file in the downloaded folder, and then click [OK].

The installed printer driver name appears on the [Printers] list.

- Click [Next].
- 9 When the message informing you that the Add Printer Driver wizard was successfully completed appears, click [Finish].

#### Windows Vista

On the [Start] menu, click [Control Panel].

The [Control Panel] window appears.

2 On the [Control Panel] window, click [Printer] under [Hardware and Sound].

E Right-click the printer whose driver you want to update, select [Run as Administrator] and then select [Properties].

The [User Access Control] dialog box appears.

4 Click [Continue].

On the [Advanced] tab, click [New Driver].

The Add Printer Driver wizard starts.

**6** Click [Have Disk].

The **[Install From Disk]** dialog box appears.

Click [Browse] to specify the appropriate INF file in the downloaded folder, and then click [OK].

The installed printer driver name appears on the [Printers] list.

Click [Next].

9 When the message informing you that the Add Printer Driver wizard was successfully completed appears, click [Finish].

# Updating the TWAIN Driver

Use this procedure to update the TWAIN driver you have downloaded.

#### ∰Important

□ To perform the following procedure, the TWAIN driver for this machine must be installed on the computer and scanning must be possible.

#### Double-click Setup.exe.

The installer starts.

If you are running Windows Vista, the **[User Access Control]** dialog box appears. In this dialog box, click **[Allow]**.

# 2 Click [Next].

The software license agreement appears.

# After reading the agreement, click [Yes].

### Click [Install].

• When the message informing you that the installation was successfully completed appears, click [Finish].

# Trademarks

Microsoft<sup>®</sup>, Windows<sup>®</sup>, Windows Server<sup>®</sup>, and Windows Vista<sup>®</sup> are either registered trademarks or trademarks of Microsoft Corporation in the United States and/or other countries.

Other product names used herein are for identification purposes only and might be trademarks of their respective companies. We disclaim any and all rights to those marks.

The proper names of the Windows operating systems are as follows:

The product names of Windows 2000 are as follows:

Microsoft<sup>®</sup> Windows<sup>®</sup> 2000 Professional

Microsoft<sup>®</sup> Windows<sup>®</sup> 2000 Server

Microsoft<sup>®</sup> Windows<sup>®</sup> 2000 Advanced Server

The product names of Windows XP are as follows:

Microsoft<sup>®</sup> Windows<sup>®</sup> XP Professional

Microsoft® Windows® XP Home Edition

Microsoft<sup>®</sup> Windows<sup>®</sup> XP Media Center Edition

Microsoft<sup>®</sup> Windows<sup>®</sup> XP Tablet PC Edition

The product names of Windows Vista are as follows:

Microsoft<sup>®</sup> Windows Vista<sup>®</sup> Ultimate

Microsoft<sup>®</sup> Windows Vista<sup>®</sup> Enterprise

Microsoft<sup>®</sup> Windows Vista<sup>®</sup> Business

Microsoft<sup>®</sup> Windows Vista<sup>®</sup> Home Premium

Microsoft<sup>®</sup> Windows Vista<sup>®</sup> Home Basic

The product names of Windows Server 2003 are as follows:

Microsoft® Windows Server® 2003 Standard Edition

Microsoft<sup>®</sup> Windows Server<sup>®</sup> 2003 Enterprise Edition

Microsoft® Windows Server® 2003 Web Edition

Microsoft<sup>®</sup> Windows Server<sup>®</sup> 2003 Datacenter Edition

The product names of Windows Server 2003 R2 are as follows:

Microsoft® Windows Server® 2003 R2 Standard Edition

Microsoft<sup>®</sup> Windows Server<sup>®</sup> 2003 R2 Enterprise Edition